# **SONY**®

## Уживајте во музиката со Xperia/ iPhone преку безжична мрежа

### Водич за брзо поставување

Ова упатство е водич за поставување, за уживање во музиката од вашиот Xperia (или Xperia Tablet)/iPhone (или iPad/iPod) со DLNA или AirPlay функција преку безжична мрежа.

За да ја користите безжичната мрежа, неопходен е безжичен LAN рутер (вклучувајќи и пристапна точка).

Аудиосистем за домашна употреба

## CMT-SBT300W/SBT300WB

За случаите подолу, погледнете го упатството за работа на овој систем.

- За репродукција на музика со друг паметен телефон или персонален компјутер
- Кога "WALKMAN" апликацијата<sup>\*</sup> не е инсталирана на вашата Хрегіа
- За репродукција на музика со BLUETOOTH

# Постои ли WPS копче на вашиот безжичен LAN рутер?

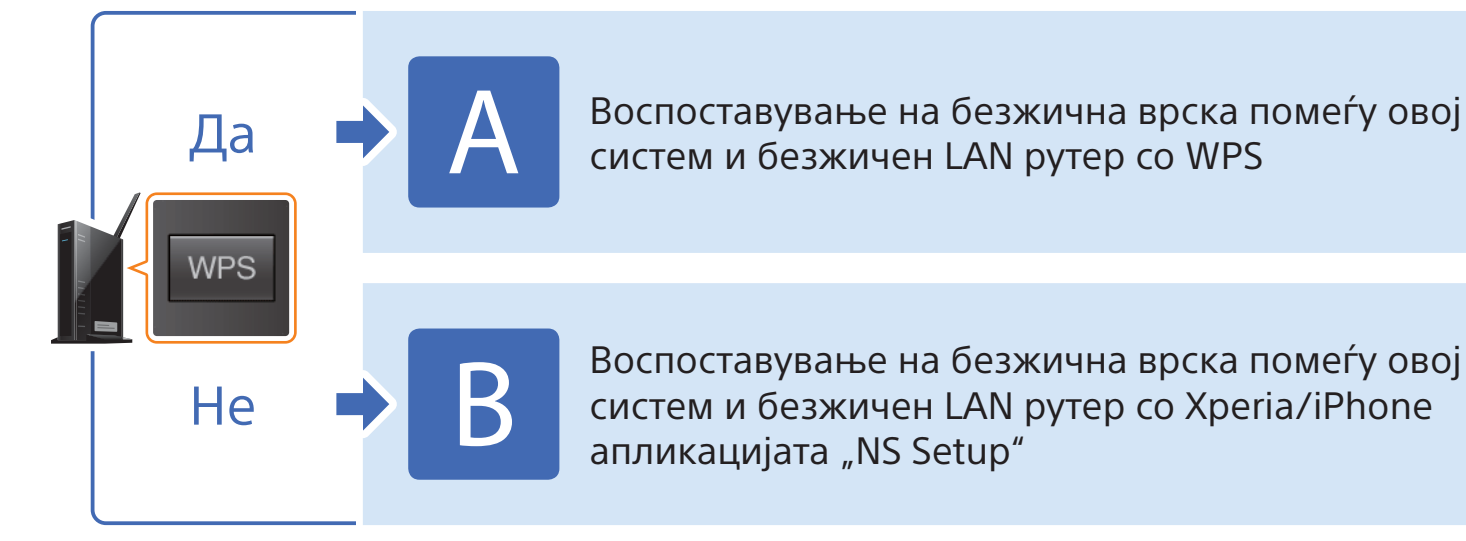

\* Можно е вашата Хрегіа да ја нема "WALKMAN" апликацијата. Во тој случај, оваа функција не може да се користи. Со оваа функција, можете да слушате музика со некои модели на "WALKMAN", но за таа цел, можно е да им е потребно поинакво управување. За детали, погледнете во упатството за работа на вашиот "WALKMAN".

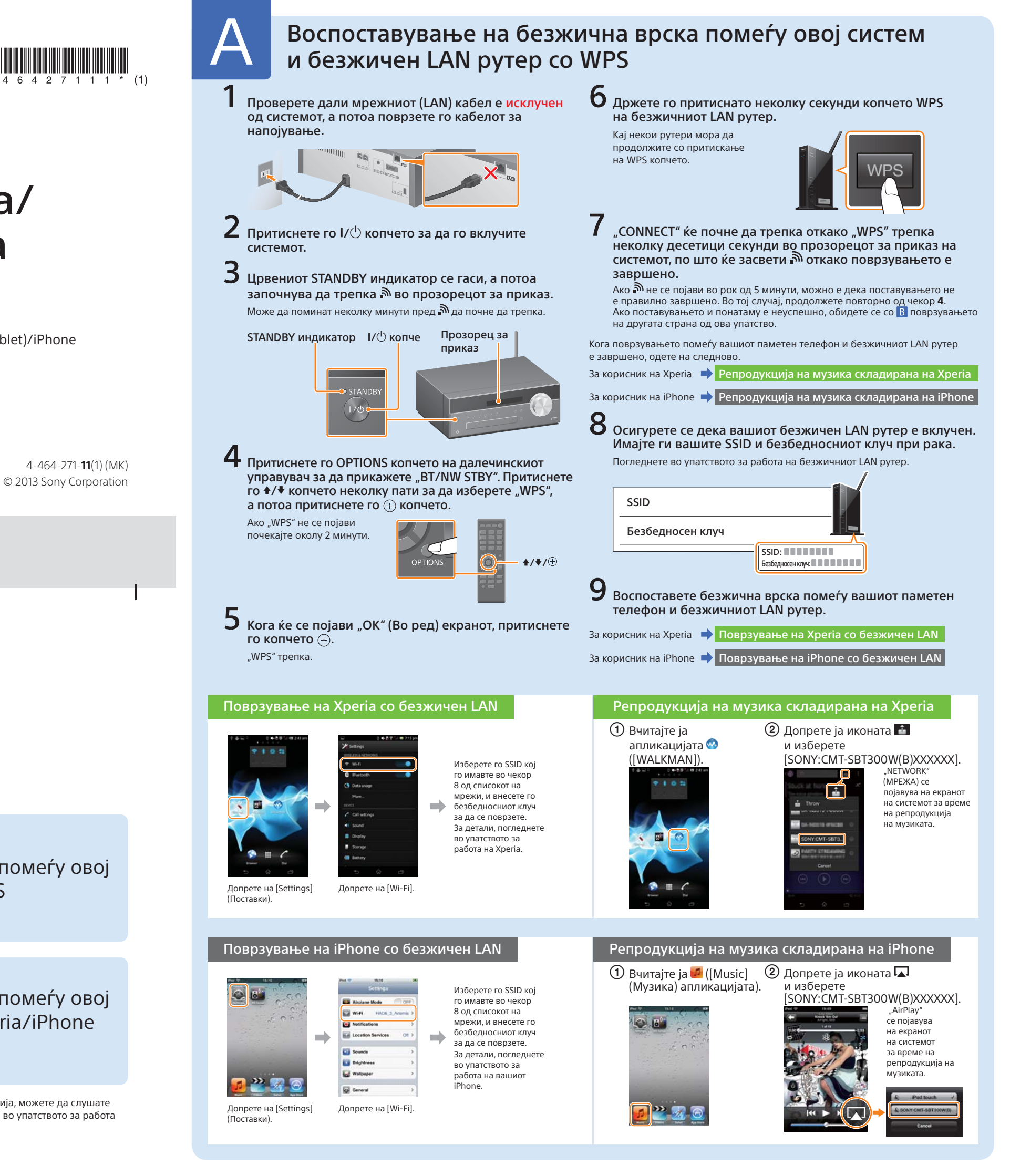

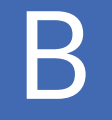

ресетирајте го системот

во "За да го ресетирате

системот", прикажано

десно. Потоа повторно

изведете ги постапките за

поставување, започнувајќи

"Поставување на Хрегіа" или

од првиот чекор од ② во

"Поставување на iPhone".

следејќи ги чекорите

## Воспоставување на безжична врска помеѓу овој систем и безжичен LAN рутер со Xperia/iPhone апликацијата "NS Setup"

Можете да воспоставите безжична врска помеѓу овој систем и вашиот безжичен LAN рутер со преземање на апликацијата "NS Setup" на вашиот паметен телефон и управувајќи со неа како што следи.

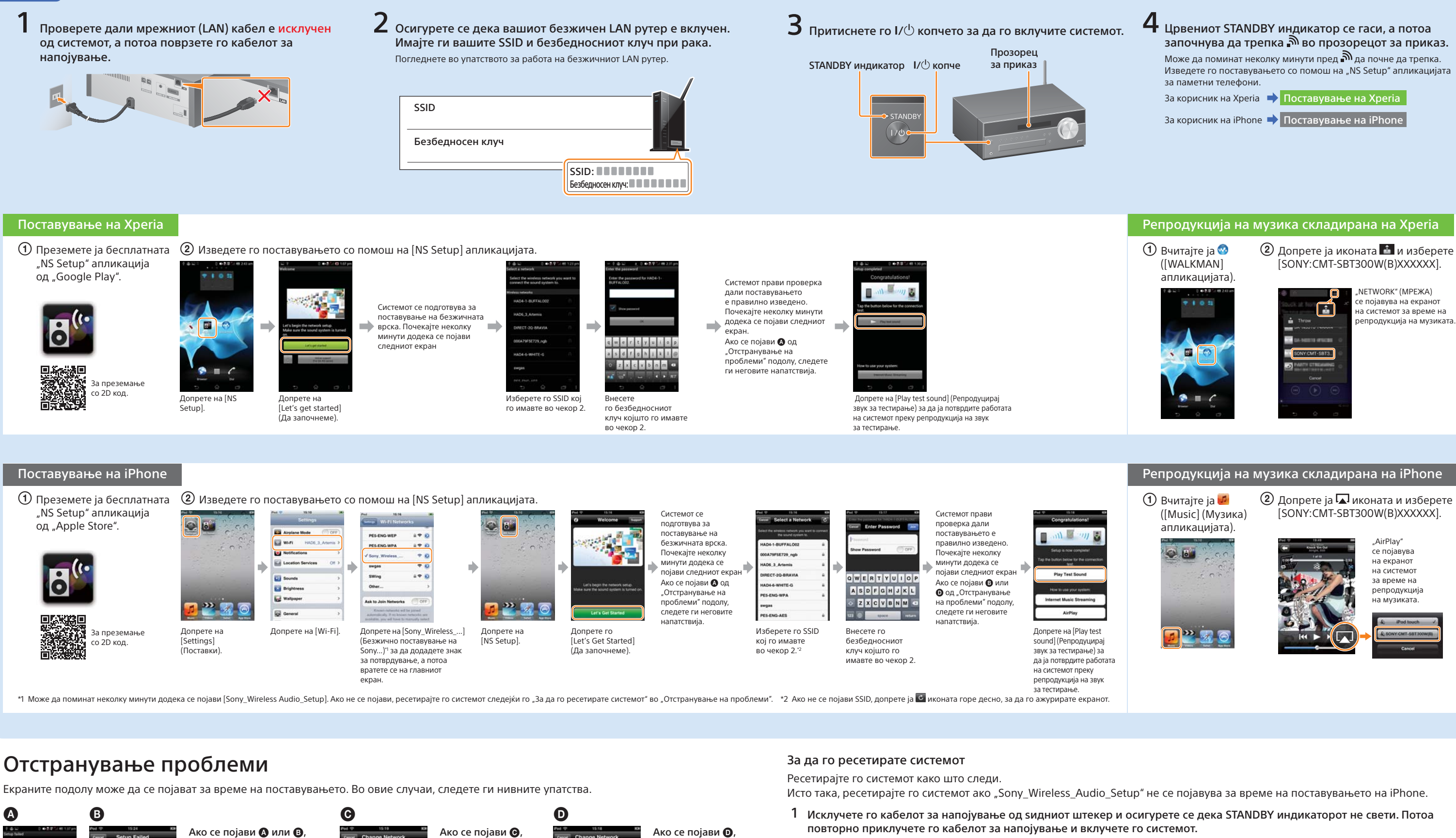

постапете следеіќи

ги напатствијата на

Ако и потоа поставувањето

не успее, или "NO ĆONNECT"

(НЕ Е ПОВРЗАНО) се појави

во прозорецот за приказ

на системот, ресетирајте

го системот следеіќи ги

чекорите од "За да го

ресетирате системот прикажано десно

екранот.

a we

повторно изведете

ги постапките

за поставување,

започнувајќи од

во "Поставување

на iPhone".

првиот чекор од ②

2 Држете ги притиснати копчињата ■ (стоп) и I/<sup>(1</sup>) на системот, се додека не се појави "ALL RESET".

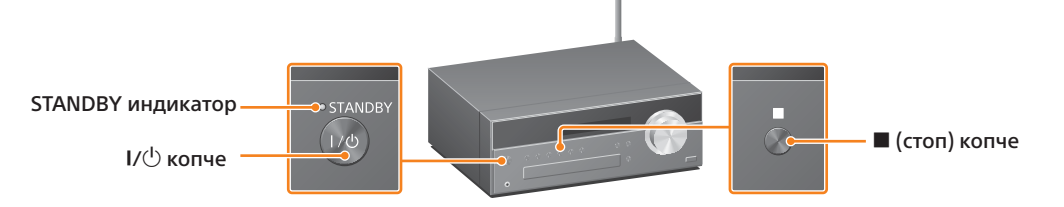

- - епродукција на музиката